Date: 03.10.2023

**Subject:** Student Email Address distribution & ABC ID schedule for Diploma DSY students admitted in academic year 2023-24.

It is decided to give email addresses to the students of **Direct Second Year Diploma Branches admitted in academic year 2023-24**, under VJTI domain. Pertaining to this, all students are informed to report to CCF1 as per the schedule mentioned below and collect their Email Ids.

| SR<br>No. | Class                              | Date       | Reporting Time       | Venue |
|-----------|------------------------------------|------------|----------------------|-------|
| 1         | Diploma in Civil Engineering       |            | 11:15 AM to 11:45 AM |       |
| 2         | Diploma in Electrical Engineering  |            | 11:45 AM to 12:15 PM |       |
| 3         | Diploma in Electronics Engineering | 04.10.2023 | 12:15 PM to 12:45 PM | CCF-1 |
| 4         | Diploma in Mechanical Engineering  |            | 12:45 PM to 01:15 PM |       |
| 5         | Diploma in Textile Engineering     |            | 02:00 PM to 02:30 PM |       |
| 6         | Diploma in Chemical Engineering    |            | 02:30 PM to 03:00 PM |       |

Guidelines to Students and Class Teachers for ABC ID Generation.

- 1. All students have to stick to the above-mentioned schedule.
- 2. Students should bring with them,
  - A. Email Id (personal)
  - B. Active Mobile Number (Aadhaar Linked mobile numbers).

C. Aadhaar Card with mobile number linked (To create a Student Account on ("https://www.abc.gov.in/").

3.Concern class teachers should be present with students.

Steps to follow for ABC ID creations are given in **annexure-I.** 

## Annexure -I

## 1. Log in to <u>https://abc.gov.in</u>

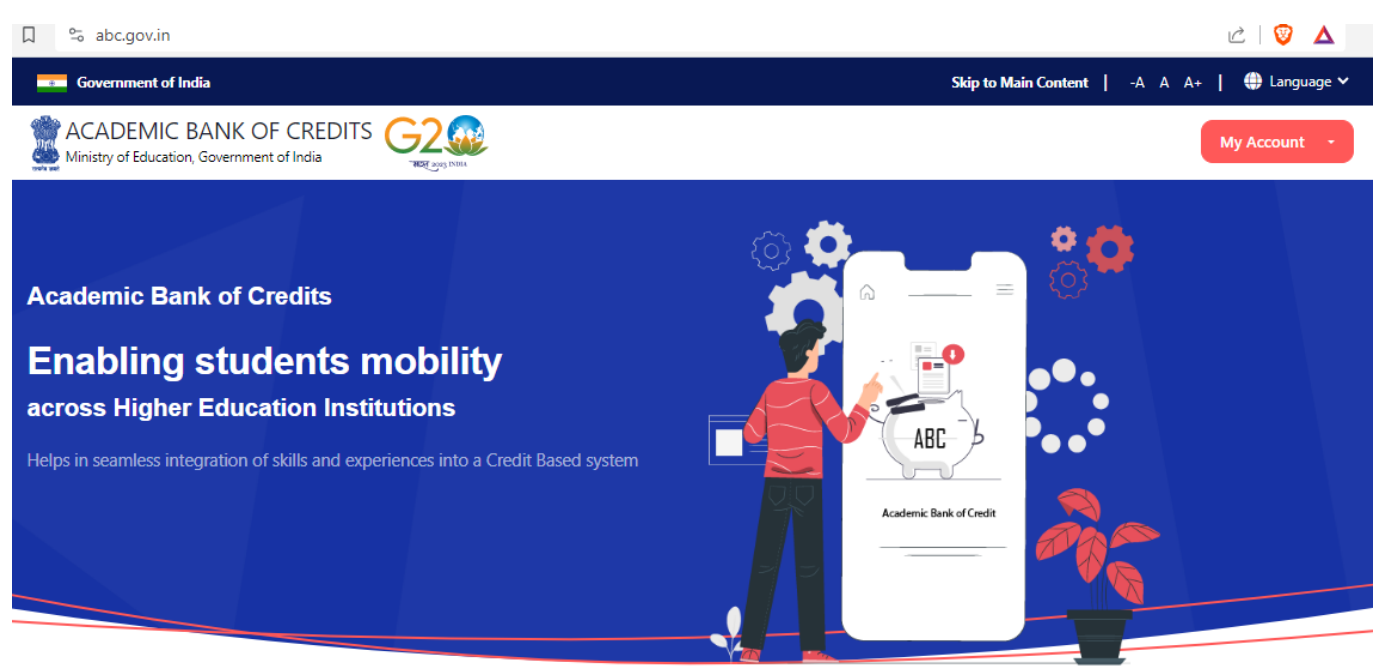

Credit Bank for Students

Students can accumulate credits from prior learning experiences

2. Click on "My Account" & Then select "Students".

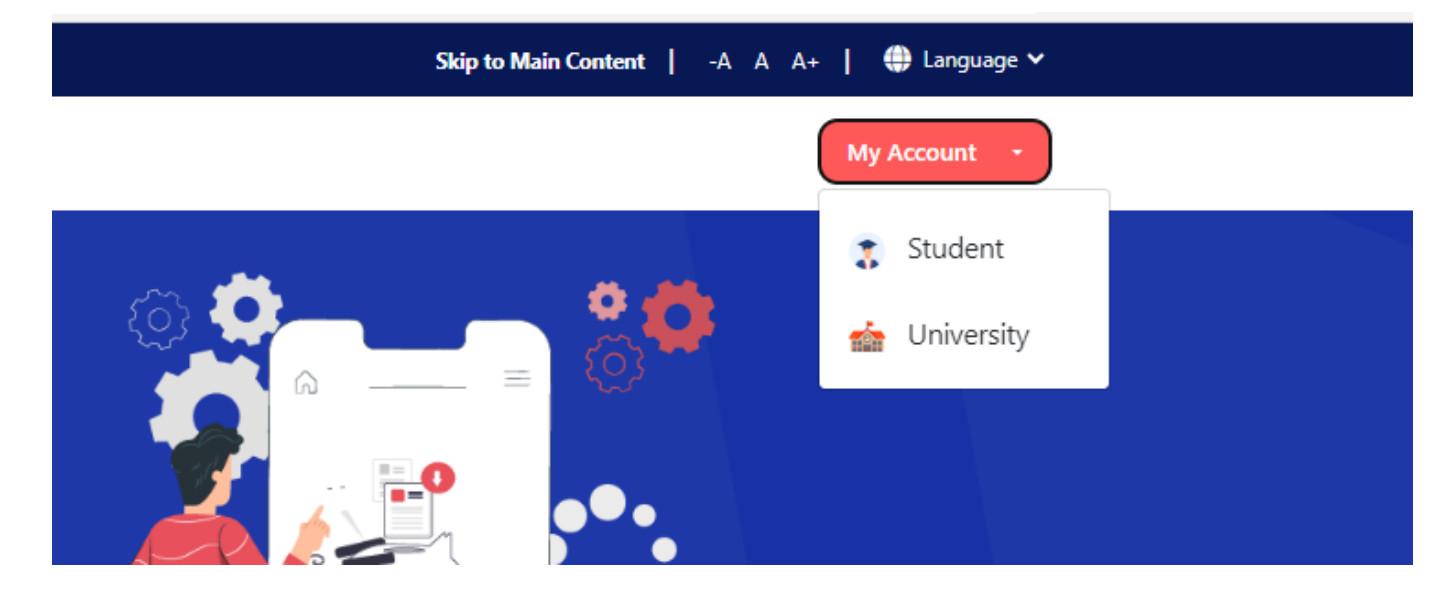

3. Click on "Sign up"

| woone        | Username          | Others          |
|--------------|-------------------|-----------------|
|              | -                 |                 |
| Mobile*      |                   |                 |
| PIN*         |                   |                 |
|              | Ford              | got security PI |
| PIN less aut | hentication       |                 |
| I consent to | terms of use.     |                 |
|              | Sign In           |                 |
|              |                   |                 |
|              |                   |                 |
|              | New user? Sign up |                 |
|              | New user? Sign up |                 |

4. Fill in all the details mentioned below.

| Mobile Number* Generate OTP Full Name* |     |
|----------------------------------------|-----|
| Generate OTP<br>Full Name*             |     |
| Full Name*                             |     |
|                                        |     |
| Date of Birth dd* mm* yyy              | уу* |
| Select Gender*                         | ~   |
| Username*                              |     |
| PIN*                                   |     |
| Confirm PIN*                           |     |
| Consent to terms of use                |     |

5. Enter your credentials to SIGN IN

| Sign In to yo | ur account via              | DigiLocke         |
|---------------|-----------------------------|-------------------|
| Mobile        | Username                    | Others            |
| Mobile*       |                             |                   |
| PIN*          |                             |                   |
|               | Fo                          | rgot security PII |
| PIN less auth | entication<br>terms of use. |                   |
|               | Sign In                     |                   |
|               |                             |                   |
|               | New user? Sign up           |                   |
|               | OR                          |                   |
|               |                             |                   |

- 6. Search in search bar "ABC" & Select "ABC Delhi"
- 7. Enter Details.

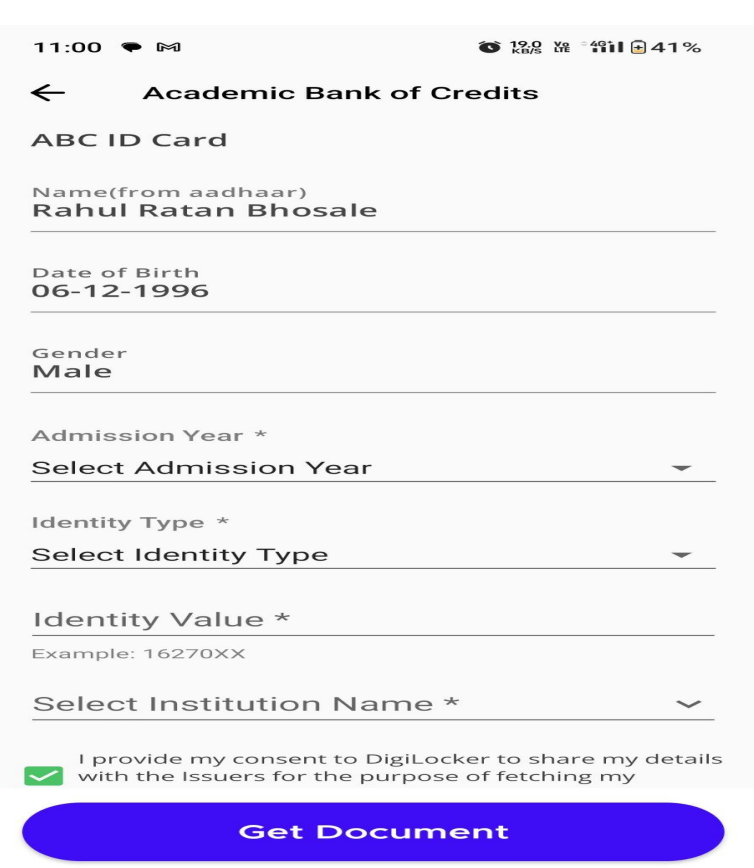

8. Select Admission Year - "2023"

| 9. | Select Identity Type | "Registration number" |
|----|----------------------|-----------------------|
|----|----------------------|-----------------------|

| Admission Year *     |   |
|----------------------|---|
| 2023                 | • |
| Identity Type *      |   |
| Select Identity Type |   |
| Roll Number          |   |
| Registration Number  |   |
| Enrolment Number     |   |
| New Admission        |   |
| None                 |   |
|                      |   |

- 10. Enter your Identity value as your "Registration Number"
- 11. Select Institution Name as "VEERMATA JIJABAI TECHNOLOGICAL INSTITUTE"
- **12.** Sign In with your vjti Email ID & Open the following link then fill google form available on below link.

https://docs.google.com/forms/d/1MX8lGPfdwwOEMUHc\_-2hNGFv2M07eUTkfbAW0GJBHPc/viewf orm?ts=64465e07&edit requested=true